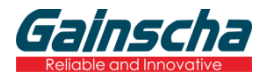

### 使用说明书 GA-F3300

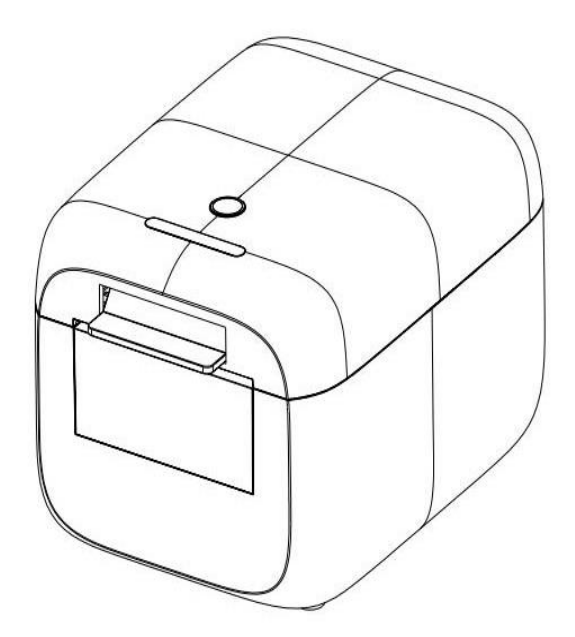

请您妥善保管说明书以备参考 Please keep user manual for reference

#### 注意事项

\*打印机应安装在稳固的地方,避免将打印机放在有振动和冲击的地方。

- \*不要在高温、湿度大以及污染严重的地方使用和储存打印机。
- \* 将打印机的电源适配器连接到一个适当的接地插座上。避免与大型电机或其它能够导致电源电压波动的 设备使用同一插座。

\*避免水或导电的物质(例如金属)进入打印机内部,一旦发生,应立即关闭电源。

- \*打印机不得在无纸状态下打印,否则将严重损害打印胶辊和热敏打印头。
- \*如果较长时间不使用打印机,请断开打印机电源适配器的电源。
- \* 用户不得擅自拆卸打印机进行检修或改造。
- \* 电源适配器只使用随机专配的电源适配器。
- \*为了保证打印质量和产品的寿命,建议使用优质的打印纸。
- \*当拔插连接线时,请确认打印机电源处于关闭状态。
- \* 配器的电源插头作为电源断开装置,其播座装在设备附近,而且易于触及。
- \*本产品仅适用于海拔5000米及以下热带气候条件下使用。

#### 应用领域

- \* 电子收款机POS系统票据打印
- \* 电子转帐(EFT) POS系统票据打印
- \*体育、邮政、民航的票据打印
- \*查询、服务系统票据打印
- \*测量仪器仪表资料打印
- \*税务、账单票据打印

#### 打印机拆封

# 检查配件: 1本 使用手册 1本 打印机主体 1台 数据线 1条 专用电源适配器(包括电源线) 1套专用测 试纸卷 1卷 随机光盘 1个

#### 主要特点

- \* 支持300dpi分辨率
- \*160mm/sec 高速打印
- \* 支持厨房打印、网络打印
- \* 支持标签、票据打印
- \* 支持钱箱驱动
- \*低噪声工作模式
- \* 小巧轻便,造型美观
- \* 简单操作
- \*结构合理,使用维护简便
- \*通讯接口可选串口、USB、网口
- \* 内置资料缓冲器(打印时可以接收打印资料)
- \*字符可以放大、加粗、下划线打印,可调整字符行间距及左右间距打印
- \* 支持不同密度位图及下栽图形打印
- \* 功耗小,运行成本低
- \*兼容ESC/POS打印指令集,每行打印字符数及字体可选(调整DIP开关)
- \* Character per line and character settings
- \*支持网络打印状态监控、电脑多联接打印、高级OPOS驱动
- \* 支持打印机身份验证、电脑软件绑定、驱动高速打印模式
- \* 支持多种国际语言宇库(包括 GB18030)
- \* 支持免丢单功能

支持免丢单功能

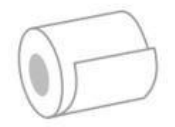

网络打印

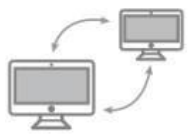

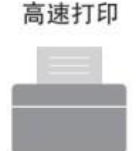

高级OPOS驱动

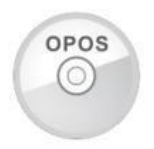

高稳定可靠

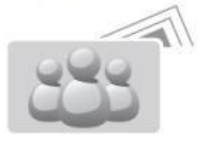

#### 支持GB18030大字库

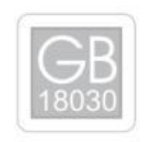

#### 技术参数

| 型号      | GA-F3300                                                                              |
|---------|---------------------------------------------------------------------------------------|
| 打印方式    | 直接行式热敏                                                                                |
| 打印分辨率   | 300dpi                                                                                |
| 打印速度    | 160 毫米/秒                                                                              |
| 打印宽度    | 72 毫米                                                                                 |
| 纸卷厚度    | 0.06~0.08 毫米                                                                          |
| 纸卷直径    | 75 毫米 (最大)                                                                            |
| 接口类型    | 串口 + USB + 网口, Bluetooth/Wi-Fi (可选)                                                   |
| 条形码类型   | UPC-A/UPC-E/JAN13(EAN13)/JAN8(EAN8)/<br>CODE39/ITF/CODEBAR/CODE93/CODE128 /<br>QRCODE |
| 缓存      | Data: 8K bytes, NV Flash: 1M bytes                                                    |
| 字体类型    | 中文简体 GB18030 / 中文繁体 Big5 / 国际通用字符<br>Fonts                                            |
| 字符大小    | ANK 字符: Font A: 12x12dot,<br>Font B: 9x17dot;<br>中文: 24x24dot                         |
| 打印指令    | 兼容ESC/POS 指令                                                                          |
| 适配器电压输入 | AC 110V/220V, 50~60Hz                                                                 |
| 适配器电压输出 | DC 24V/2.5A                                                                           |
| 钱箱控制    | DC 24V/1A                                                                             |
| 工作环境    | 温度: 5~45°C, 湿度: 10~80%                                                                |
| 存储环境    | 温度:-10~50℃,湿度:10~90%                                                                  |
| 打印机实体尺寸 | 189x146x134mm (长x 宽x 高)                                                               |

#### 打印机连接

- a. 将适配器电缆连接到打印机电源接口
- b. 将接口电缆连接到打印机后面的端口
- c. 将收银盒线连接到打印机后面的收银盒接口上

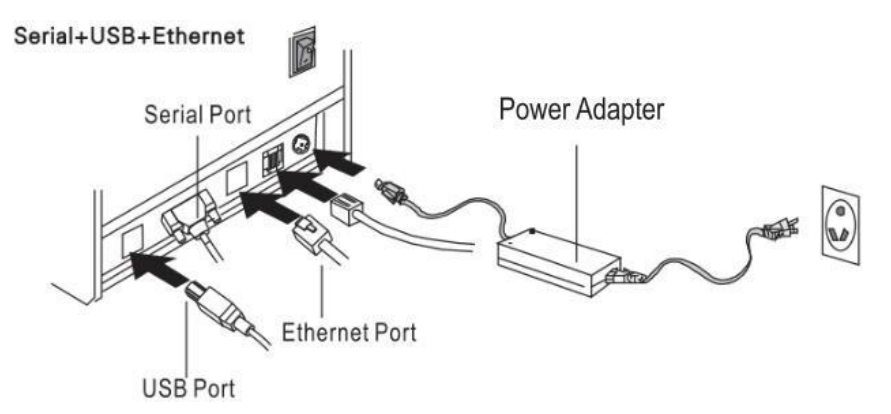

#### 安装纸卷

- a. 打开打印机上盖
- b. 热敏纸卷按下图标所示放入纸仓
- c. 将打印纸拉出一小段至盖外, 合上上盖
- d. 用机器的刀口撕掉多余的纸卷

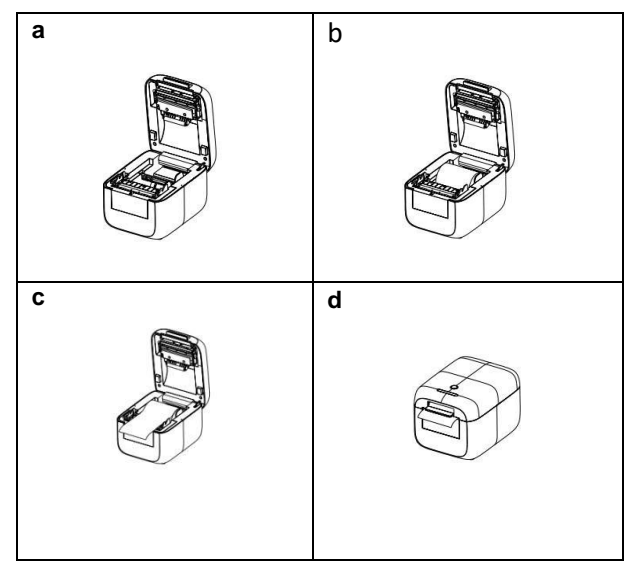

#### 按键功能说明

- 打印自检页 打印机状态:合上上盖,保证有纸。 开机时按下走纸键,错误灯灭了之后(蜂鸣器鸣叫一声)放手 打印完自检页自动恢复到正常模式
- 2、蜂鸣器开关:

打印机状态:合上上盖、缺纸。 开机时按下走纸键,错误灯灭了之后(蜂吗器鸣叫一声)放手,重新放好纸卷后,按下 按键,会打印提示信息

3、HEX 模式

打印机状态: 合上上盖,保证有纸 开机前按下走纸按键,三个LED灯闪烁3次后放手,5秒内再按走纸,进入HEX模式。 长按走纸退出

4、恢复出厂设置

打印机状态: 合上上盖子、保证有纸。 开机时按下走纸键, 三个LED 灯闪烁 5 次后放手, 5 秒内再按走纸键, 蜂鸣器响三声恢 复出厂设置成功, 打印机自动重启

5、 IAP 模式

打印机状态:打开上盖、有纸 开机时按下走纸键,三个指示灯一起闪烁之后放手 重启退出

6、模式切换

打印机状态: 合上上盖、有纸 开机时按下走纸键, 等待喇叭滴、滴滴三声后松手 再按走纸键确认, 持续走纸为标签模 式, 单次走纸为小票模式

#### 打印机的驱动

80 热敏票据打印机的驱动方式有两种,一种是WINDOWS 下直接安装驱动程序,另一种是使用端口直接驱动。

(1) WINDOWS 下安装驱动程序

在WINDOWS 中添加打印机,并指定驱动盘中的驱动文件给WINDOWS,只需要在程序中调用驱动程序就可以开始打印了。在这种方式下,其实是由WINDOWS 的打印机程序把字符 · 转换成图形 点阵的方式来打印。

(2)端口直接驱动

在这种方式下,并不需要使用驱动程序,只需要把字符直接输出到端口,并由打印机内部的硬字库

来实现字符的转换打印,使用端口直接驱动方式,使打印控制更方便。如果使用端口直接驱动方式,就 需要使用到打印命令集来控制打印机的打印,80 热敏票据打印机内部已经集成了ESC/POS 命令集

- (3) Windows 驱动安装图示
- a. 找到驱动的安装包, 鼠标右击进行打开, 选择下一步

| 😹 Setup - GA-Printer Driver | - 🗆 X                                                                                                    |
|-----------------------------|----------------------------------------------------------------------------------------------------|
| 100                         | Welcome to the GA-Printer Driver<br>Setup Wizard                                                                                                   |
|                             | This will install GA-Printer Driver version 1.1 on your computer.<br>It is recommended that you close all other applications before<br>continuing. |
| G                           | Click Next to continue, or Cancel to exit Setup.                                                                                                   |
|                             | Next > Cancel                                                                                                    |

**b.** 选择您正在使用的操作系统

|                  |                                               | X                                                                            |
|------------------|-----------------------------------------------|------------------------------------------------------------------------------|
|                  |                                               |                                                                              |
| ○Windows XP      | ○Windows 20                                   | 03                                                                           |
| ⊖Windows 7       | ● Windows 8<br>● Windows 10                   | )                                                                            |
|                  |                                               |                                                                              |
| tual Serial Port | : Driver                                      |                                                                              |
| inter Driver (N) |                                               | <u>E</u> xit                                                                 |
|                  | ○Windows XP<br>○Windows 7<br>tual Serial Port | ○Windows XP ○Windows 20<br>○Windows 7 ●Windows 10<br>tual Serial Port Driver |

**C.** 选择驱动程序"CA-S300 Series",点击下一步

| Install Module  | GA-F3300 Series                      | ~    |  |
|-----------------|--------------------------------------|------|--|
|                 | GA-E200 Series<br>GA-E300 Series     |      |  |
| Printer Setting | GA-S300 Series                       |      |  |
| Set Default     | GA-C80180 Series<br>GA-C80250 Series |      |  |
| Printer Name    | GA-80250N Series<br>GA-V80250 Series |      |  |
|                 | GA-USU3UU Series<br>GA-US Series     |      |  |
|                 | GA-L80180 Series                     |      |  |
|                 | GA-L80300 Series                     |      |  |
|                 | GA-L300 Series                       |      |  |
|                 | GA-F250 Series                       |      |  |
|                 | GA-F3300 Series                      |      |  |
|                 | WA 00000 Series                      |      |  |
|                 |                                      |      |  |
|                 |                                      |      |  |
|                 |                                      | <br> |  |

d. 选择对应的打印机端口(端口可选择USB、网口、串口,设置方式请见下文)

| nother port type not | : listed below, creat a new port. |     |
|----------------------|-----------------------------------|-----|
| Port                 | Type                              |     |
| Solid PDF Port:      | Local Port                        | _   |
| SHRFAX:              | 传真监视矞端山                           | -   |
| CUMI                 |                                   |     |
| COM2:                | 本地端口                              |     |
| COMC3:               | 本地端口                              |     |
| COM4:                | 本地端口                              |     |
| FILE:                | 本地端口                              | Y   |
|                      | Create Port Configure P           | ort |

#### e. 完成安装,点击【确定】按钮

| Install module OA 15500 . | Jeries .  | ~ |  |
|---------------------------|-----------|---|--|
| Printer Setting           |           | _ |  |
| Set Default Printer       | INSTE ×   |   |  |
| Printer Name GA-F3300 S   | Ser       |   |  |
|                           | Comulated |   |  |
|                           |           |   |  |
|                           |           |   |  |
|                           |           |   |  |
|                           | 佣定        |   |  |
|                           |           | _ |  |
|                           |           |   |  |

f. 打开电脑的设备和打印机,找到对应驱动,右键选择'打印机属性'点击【Print Test page】按钮

| 🖷 GA-F | -3300 S       | eries 属性  |          |        |         |          | >         |
|--------|---------------|-----------|----------|--------|---------|----------|-----------|
| 常规     | 共享            | 端口        | 高级       | 颜色管理   | 安全      | 设备设置     |           |
| 3      |               | GA-F330   | 00 Serie | s      |         |          |           |
| 位置(1   | _):           |           |          |        |         |          |           |
| 注释(0   | C):           |           |          |        |         |          | 10        |
| 刑具の    |               | GA-5320   | 0 Sariar |        |         |          |           |
| 功能     | ).<br>I       | GA-1330   | o series |        |         |          |           |
| 彩色     | 些 否           |           |          | 可用     | 年3K:    |          |           |
| 双面     | ā: 否          |           |          | 80(    | 300DPI) | x 297 mm | ~         |
| 装订     | J: 否          |           |          |        |         |          |           |
| 速度     | 影: 未知<br>大分辨率 | : 300 dpi |          |        |         |          | ~         |
|        |               |           |          | 首选项(E) |         | 打印测试     | t页(T)     |
|        |               |           |          | 施宗     |         | HITCH    | di Hi (A) |

(4) 驱动端口设置

1. USB 端口连接(如果你需要设置端口为USB)

| Q 共享 端口 高級                                                                                                    | 颜色管理 安全 设备设置                                                                                                    | <br>常规 驱动程序 详细信息 事件                    |         |
|----------------------------------------------------------------------------------------------------|----------------------------------------------------------------------------------------------------|----------------------------------------|---------|
| GA-S300 Series                                                                                                    |                                                                                                    | JUSB 打印支持                              |         |
|                                                                                                    |                                                                                                    | <br>屋性(P)                              |         |
| 10到下列講員。文档將打印到2                                                                                                    | 一个检查到的可用端口(P)。                                                                                                    | 总统关系                                   | <i></i> |
| 第日 描述                                                                                                    | 打印机                                                                                                    | (Bro)                                  |         |
| USB015 USB 建制計日的場<br>USB014 USB 建制計日的場<br>USB012 USB 建制計日的場<br>USB010 USB 建制計日的場<br>USB009 USB 建制計日的場<br>VUSB009 USB 建制計日的場<br>USB009 USB 建制計日的場<br>USB007 USB 建制計日的場 | Zebra GX430t - ZPL     Gainscha GS-2406T (副本 1)     Zebra GT800 (203 dpi) - ZPL     Gainscha GI-3406T     Gainscha GI-3406T     Gainscha GS-2408D #2, Gai.     Gainscha GS-2408D #2, Gai. | USBPRINT/UnknownPrinter/783b63663808US | 8001    |
| 添加端口①…                                                                                                    |                                                                                                    |                                        |         |
| ] 启用双向支持(E)                                                                                                    |                                                                                                    |                                        |         |
| □ 由田町日田 38 (N)                                                                                                    |                                                                                                    |                                        |         |

9

| a. 打开"打印机属性":开始→设备和打印机→<br>打印机→打印机属性→端口选择'端口'界面 | b. 选择USB 端口<br>如果电脑已连接过多台打印机,会有多个 USB 端<br>口,可以通过路径:我的计算机-属性-管理-设备管理<br>器-通用串行总线控制器-打印机支持-属性-总线关系,<br>查看USB 端口;或者打开G80 Utility 工具,查看<br>USB 端口,选择对应未被占用的USB 端口<br><b>备注:</b> 如找不到"USB00x";检查是否可以在计算机<br>属性中的设备管理器中的通用串行总线控制器下找<br>到"USB 打印支持",如果找不到,说明连接USB<br>失败,请检查打印机与PC 的连接 |
|-------------------------------------------------|----------------------------------------------------------------------------------------------------|
| C、                                              | c、打印测试页面工作正常,就意味着所有设置都是<br>ok 的。<br>备注<br>:如果"打印机错误",我们应该找到正确的"端<br>口",进行测试,直到ok。                                                                                                    |

2. 网口端口连接(如果你需要设置端口为网口)

| a.<br>GA-F3300 Series 屬性 ×                                                                                                    | b.                                                                    |
|----------------------------------------------------------------------------------------------------|-----------------------------------------------------------------------|
| 常规 共享 第口 高级 颜色管理 安全 设备设置                                                                                                    |                                                                       |
| S GA-F3300 Series                                                                                                    |                                                                       |
|                                                                                                    | Local Port<br>Standard TCP/IP Port                                    |
| 第□ 捕送 打印M ^<br>□ US8001 US8 世界打印MI用 GA-F3300 Series<br>□ □ 1 - F2 F COD F T = 0 + 0 + 0 + 0 + 0 + 0 + 0 + 0 + 0 + 0                                                                                                    | 1                                                                     |
| □ 19.2.1 初田 [CP/P )第四 G+260 Senes<br>□ 19.2.1 初田 [CP/P )第四 G-eneric / Text Ohy, GA-802<br>□ 19.2.1 初世 [CP/P ]第回 G-eneric / Text Ohy, GA-802<br>□ 19.2.1 杨世 [CP/P ]第回 G-eneric / Text Ohy, GA-802<br>□ 19.2.1 杨世 [CP/P ]第回 G-eneric / Text Ohy G+200 Senes<br>□ 19.2.1 杨世 [CP/P ]第回 G-eneric / Text Ohy G+200 Senes<br>□ 19.2.1 杨世 [CP/P ]第回 G-eneric / Text Ohy G+200 Senes                                                                                                    | 新闻口供型(V) 新調口(P) 取消<br>☑ 192.1 标准 TCP/IP 類□<br>□ PORT                  |
| □ Kings 本地論□     导出为WPS PDF                                                                                                    | □ Kings 本地端口 导出为WPS PDF v                                             |
| 添加第口(T) 翻除第口(D) 配置第口(C)                                                                                                    | 添加講口(T)                                                               |
| □ <u>通用预定改</u> 结(E)<br>□ <mark>通用预定改结(E)</mark>                                                                                                    | □ 启用双向支持(E)<br>□ 启用打印机地(N)                                            |
| <b>确</b> 症 取消 应用(A)                                                                                                    | 确定 取消 应用(A)                                                           |
| a.从打印机自检页获取IP地址:<br>关闭打印机,按下"POWER"按钮,同时按"FEED"按钮,不释放直到"ERROR"指示灯熄灭后 1 秒左右释放按钮,即可打印自检页,从自检页读取当前设置<br>打开打印机驱动"属性",点击"端口"                                                                                                    | b.选择添加端口" Add Port" 如上图所示 , 点击新建端口<br>"New Port"                      |
| C.<br>添加設定 TC9/IP 打印机線口向导                                                                                                    | d.<br>添加時後 TCP/P 打印机線口內导                                              |
| 欢迎使用添加你准 ICP/IP 打印机端口问号                                                                                                    | 加加第日                                                                  |
| 读的导帮助你添加网络打印机的端口。                                                                                                    | 输入打印机名或 IP 地址,以及设备的施口名。                                               |
| 建筑前,请通定<br>1、设备已打开。<br>2、网络已法提并已配置好。                                                                                                    | 打印机名威 IP 地址(A): 192.168.123.123                                       |
|                                                                                                    | 第日全(P): 192.168.123.123                                               |
|                                                                                                    |                                                                       |
| 用志"下一步"原语。                                                                                                    |                                                                       |
| < 上─⇒⇒(8)) 下→⇒(N) > 取消                                                                                                    | < 上一步(B) 下一步(N) >                                                     |
| c. 点击"下一步"                                                                                                    | d. 输入打印机IP 地址                                                         |
| e                                                                                                    | f.                                                                    |
|                                                                                                    | iable# TCP/IP 打印/Jaclmap<br>正在完成添加标准 TCP/IP 打印机端口向导                   |
| 网络生品具有关的影响风景。 通知问题:                                                                                                    | 你还想了具有下面将他的演口。                                                        |
| 1. 设备日打开.<br>2. 阿纳巴迪上-<br>3. 设备希望正确。                                                                                                    | SNMP: E                                                               |
| 4.前一只上方的型儿LGA。<br>如果你认为地址不正确。请单语"上一步"就回到上一页,然后改正地址并在网络上执行另一次能像。<br>如果你认为地址是正确的。请选择下面的设备就是。                                                                                                    | 10500 RAW, ML 9100<br>128: 192.168.123.123<br>141.26: 192.168.123.123 |
| (2番地型)                                                                                                    | IBRUBRUTE: Generic Network Card                                       |
| <ul> <li>● MSALG</li> <li>○ 問題义()</li> <li>② 認識()</li> <li>② 認識()</li> <li>② 認識()</li> <li>③ 認識()</li> <li>③ 認識()</li> <li>③ 認識()</li> <li>○ 認識()</li> <li>○ 認識()<th></th></li></ul> |                                                                       |
| < 上一步(D) 下一步(D) > 取(A)                                                                                                    | 第960回1999、街車市1965、<br>< <u> &lt;上一</u> 歩(3) 第8章 第36                   |
| e. 选择 "Generic Network Card "然后点击 "下一步"                                                                                                    | f. 核对信息, 如上图所示                                                        |
|                                                                                                    |                                                                       |

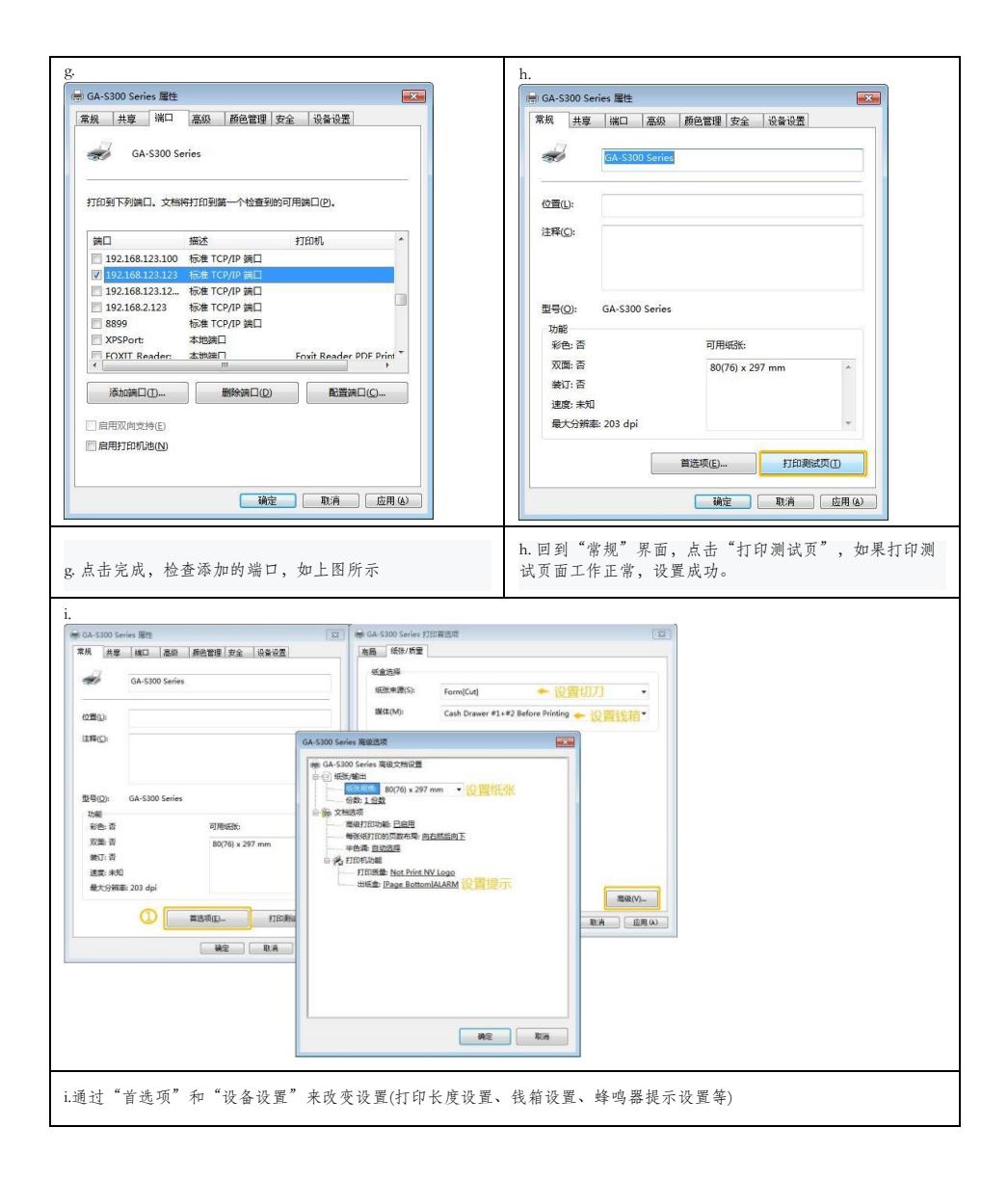

3.串口端口连接(如果你需要设置端口为串口)

| <ul> <li>現 共享 第二 高級 飲色管理 安全 设备设置</li> <li>GA-F3300 Series</li> <li>打印到下列論二、文袖将打印到道一个检查到的可用满口(P).</li> <li>漢二 新述 打印机。</li> <li>[日下: 打印机漏口</li> <li>[日下: 打印机漏口</li> <li>[日下: 打印机漏口</li> <li>[日下: 打印机漏口</li> <li>[日下: 打印机漏口</li> <li>[日下: 千万第二</li> <li>[GA:F3300 Series</li> <li>[GM: 奉行第二</li> <li>[GA:F3300 Series</li> <li>[GM: 奉行第二</li> <li>[GA:F3300 Series</li> <li>[GM: 奉行第二</li> <li>[GA:F3300 Series</li> <li>[GA:F300 Series</li> <li>[F]</li> <li>[A用双向支持[5]</li> <li>[高用打印机边(N)</li> <li>[換定 取済 ①用(A)</li> </ul>                                                                                                    | 専 純二 海极 颜色哲理 安全 设备设置       性     ? ×       性     ? ×       位/形(8): 19200     >       数据位(D): 8     >       野喝枝验(P): 无     >       停止位(S): 1     >       数重洗控制(P): 无     >       还原默认值(R) |
|----------------------------------------------------------------------------------------------------|----------------------------------------------------------------------------------------------------|
| GA-F3300 Series      Jf近到下列論口、文始將打加到鏡一个检查到的可用論口(P)。      M正 新述 打印机     LPT1: 打印机論口     LPT2: 打印机論口     LPT3: 打印机論口     COM1: 非行調口 POS Printer 203DPI Series     COM3: 非行調口 GA-F3300 Series     COM3: 非行調口 CA-F3300 Series     COM3: 非行調口 V      扬励論口(D- 新聞樂口(D) 新置樂口(C)-      目用双向支持(E)     自用打印机论(N)      微定 取消 白用(A)                                                                                                    | 位/秒(8): 19200<br>数据位(0): 8<br>常備校验(P): 无<br>学止位(5): 1<br>数<br>業洗控制(P): 无                                                                                                    |
| 打印到下列論L、父稿将打印到第一个检查到的可用演口(P).<br>第二 描述 打印机 ()<br>□ PT: 打印机读口 ()<br>□ PT: 打印机读口 ()<br>□ PT: 打印机读口 ()<br>○ COM: #行演口 (A.F3300 Series<br>○ COM: #行演口 (A.F3300 Series<br>○ COM: #行演口 (A.F3300 Series<br>○ COM: #行演口 (A.F3300 Series<br>○ COM: #行演口 (A.F3300 Series)<br>○ COM: #行演口 (A.F3300 Series)<br>○ COM: # (F1)<br>○ COM: # (F1)<br>○ CO | 位/秒(8): 19200 ~<br>数据位(D): 8 ~<br>奇啧拉弦(P): 元 ~<br>停止位(S): 1 ~<br>数据流控制(P): 元 ~<br>还原默认值(R)                                                                                               |
|                                                                                                    | (b) (b): 1220 数据位(D): 8 寄備位验(P): 无 等止位(S): 1 文 数据流控制(P): 无 还原默认值(R)                                                                                                    |
| □ [P12: 打印加油口<br>□ P73: 打印加油口<br>□ COM1: 带行通口 POS Printer 203DPI Series<br>○ COM2: 带行通口<br>□ COM3: 带行通口<br>□ COM3: 带行通口<br>□ COM4: 带石油口<br>□ CM4: 带石油口<br>□ 和用双向支持(F)<br>自用打印机论(N)<br>▲提丁和机论(N)                                                                                                    | xx(新以(U): ●                                                                                                    |
| ○ COM2: 非行規口     GALF3300 Series       ○ COM3: 単行規口     ○ COM5: 単行規口       ○ COM5: 単行規口     ▼       ○ MAKE: 単行規口     ▼       ● 周期打印机地(N)     範囲(A)                                                                                                    | 新 (Rocal/), 人<br>停止位(5): 1<br>数葉洗控制(7): 无<br>还原動以值(R)                                                                                                    |
|                                                                                                    | 数据流控制(f): 无 ~ (R)                                                                                                    |
| 周用双向交换(E)<br>] 周用打印机法(N)<br>                                                                                                    | 还原默认值(R)                                                                                                    |
| <b>純</b> 定 取消 放用(A)                                                                                                    | 还原默认值(R)                                                                                                    |
| 機定 取消 应用(A)                                                                                                    |                                                                                                    |
|                                                                                                    | 确定 取消 应用(A) 目(A)                                                                                                    |
| GA-F3300 Series 屬性         X                                                                                                    | Series 雇性 × E 端口 高级 颜色管理 安全 设备设置                                                                                                    |
| S GA-F3300 Series S                                                                                                    | GA-F3300 Series                                                                                                    |
| 70到下列論口、文档將打印到第一个检查到的可用論口(P)。 位置(L):  ・ **** ****                                                                                                    |                                                                                                    |
| 第二 指述: 打印(第二 本)<br>[177]: 打印(第二 )<br>[177]: 打印(第二 )                                                                                                    |                                                                                                    |
| □ 1973: 打印加集□<br>□ COM1: 串行第□ POS Printer 203DPI Series 型号(O):<br>◎ COM2: 串行第□ GA-73300 Series Tree                                                                                                    | GA-F3300 Series                                                                                                    |
| □ COM3: 串行強口                                                                                                    | 可用纸张:<br>80(300DPI) x 297 mm                                                                                                    |
| 活動第日(T)                                                                                                    | 0<br>#- 200 d-1                                                                                                    |
| 「高川市がからあるでかく」<br>「高川市丁訂が込む(N)                                                                                                    | ee: sou apr                                                                                                    |
| <b>确定 取消</b> 应用(A)                                                                                                    | 确定 取消 应用(A)                                                                                                    |
| ـــــــــــــــــــــــــــــــــــــ                                                                                                    | "常规"并尝试"打印测试页"                                                                                                    |

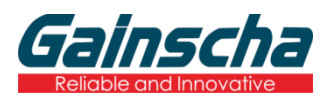

广东省珠海市横琴新区兴澳路9号华融大厦1104

邮编:519031

电话: +86 756 396 5699

邮箱: sales@gainscha.com